SIGAD.

## MATRÍCULA NO GIR

Esta funcionalidad nos permite crear matrículas de forma manual desde la aplicación. Sirve para generar matrículas que no estén registradas en GIR. Por ejemplo, en alguno de los siguientes casos:

- ✓ Alumnado transfronterizo, estancias temporales largas.
- ✓ Matrícula libre 4º ESO.
- ✓ Cursos de preparación para las pruebas de acceso a CFGM o CFGS.
- Pruebas de obtención de título (POT), matrícula a efectos de convalidaciones o pruebas libres.
- ✓ Enseñanzas deportivas en cualquier turno.
- ✓ Matrícula parcial en ciclos formativos LOE.
- ✓ Matrícula modular en ciclos formativos LFP.

Estas matrículas quedarán marcadas como "No GIR". No deben crearse desde esta pantalla matrículas provenientes de GIR. Si la matrícula proviene de GIR, debe ser creada desde la pantalla de asignación de materias.

Esta funcionalidad se encuentra en el menú Promoción y matrícula -> Matrícula no GIR.

| Promoción Modificar Plantillas Plantillas Plantillas<br>Promoción Matricula<br>Promoción | Asignación Matricula no GIR<br>Materias<br>Matriculación 2 |                                     |
|------------------------------------------------------------------------------------------|------------------------------------------------------------|-------------------------------------|
|                                                                                          |                                                            |                                     |
|                                                                                          |                                                            |                                     |
|                                                                                          |                                                            |                                     |
|                                                                                          |                                                            |                                     |
|                                                                                          |                                                            | Sigad 🛛 🛞                           |
|                                                                                          |                                                            | ¿El alumno ya existe en el sistema? |

Se preguntará al usuario si desea crear un alumno nuevo o por el contrario el alumno ya existe en

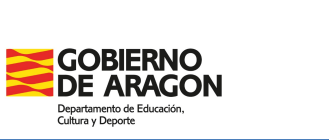

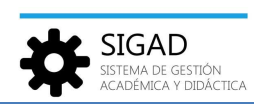

Versión 9.0 - 11 / 2024

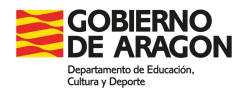

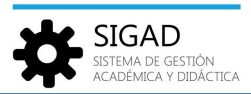

## SI EL ALUMNO NO EXISTE EN SIGAD

Se abre una nueva ficha del alumno, en la que se muestran los datos del alumno en la parte izquierda de la ventana y los datos de la matrícula en la parte derecha, en ambos casos editables para poder crear la nueva matricula.

| Ficha Alumno 🛽    |                                                       |                      |                  |                     |                           |                  |             |
|-------------------|-------------------------------------------------------|----------------------|------------------|---------------------|---------------------------|------------------|-------------|
| Datos del Alumr   | no                                                    |                      |                  | Expediente Acadé    | mico                      |                  |             |
| Personales   Naci | miento   Contacto   Familiares   Otros   Titulaciones |                      |                  | Matrícula           |                           |                  |             |
|                   | D                                                     | atos identificativos |                  |                     | Matrice                   | la no GIR        |             |
| Nº GIR:           | Selectione 👻 🔍                                        | Nombre Elegido       | 🛗 Borrar Imagen  | Curso escolar:      | 2023/2024 *               | ID Alumno Centro |             |
| Nombre:           |                                                       |                      |                  | Centro:             | Andalán (I.E.S. Zaragoza) |                  |             |
|                   |                                                       | Editar               | 24               | Localidad:          | Zaragoza 🗸                |                  |             |
| Apellido I:       |                                                       | Consolidar           |                  |                     |                           |                  |             |
| Apellido2:        |                                                       |                      | 🔛 Cambiar Imagen | Tipo de enseñanza:  | Seleccione 💌              | Enseñanza:       | Selectione  |
| Sexo:             | O Hombre                                              |                      |                  | Curso:              | Seleccione                | Turno:           | Seleccione  |
|                   | O Mujer                                               | Tif. emergencia:     |                  | Grupo:              | Seleccione                | Plan específico  | Seleccione  |
| Tipo documento:   | Seleccione                                            | Nº documento:        |                  | Plantilla matricula | Seleccione                |                  | •           |
|                   |                                                       |                      |                  | Fasha istaist       |                           | Facha Fac        |             |
|                   |                                                       |                      |                  | recha inicio:       |                           | recha fin:       |             |
|                   |                                                       |                      |                  |                     | Transporte                |                  | Comedor     |
|                   |                                                       |                      |                  |                     |                           |                  |             |
|                   |                                                       |                      |                  |                     |                           |                  |             |
|                   |                                                       |                      |                  |                     |                           |                  |             |
|                   |                                                       |                      |                  |                     |                           |                  |             |
|                   |                                                       |                      |                  |                     |                           |                  |             |
|                   |                                                       |                      |                  |                     |                           |                  |             |
|                   |                                                       |                      |                  |                     |                           |                  |             |
|                   |                                                       |                      |                  |                     |                           |                  |             |
|                   |                                                       |                      |                  |                     |                           |                  | Ino olvidar |
| Incidencias       |                                                       |                      |                  |                     |                           |                  |             |
|                   |                                                       |                      |                  |                     |                           |                  |             |

## SI EL ALUMNO EXISTE EN SIGAD

Si el alumno ya existe en SIGAD, se abrirá la siguiente ventana para hacer una búsqueda por primer apellido y fecha de nacimiento:

| ' Apellido:<br>echa de Nacimiento: | 10,00,0004                                                                                                    |        | campos o            | Ver Alumnos |
|------------------------------------|----------------------------------------------------------------------------------------------------|--------|---------------------|-------------|
| APELLIDO1                          | APELLIDO2                                                                                                    | NOMBRE | FECHA DE NACIMIENTO | DOCUMENTO   |
|                                    | Intelligence of the local sectors in the local sectors in the local sect | 1000   | 10,00,000           | 1.100       |
|                                    |                                                                                                    |        |                     |             |
|                                    |                                                                                                    |        |                     |             |
|                                    |                                                                                                    |        |                     |             |
|                                    |                                                                                                    |        |                     |             |
|                                    |                                                                                                    |        |                     |             |
|                                    |                                                                                                    |        |                     |             |

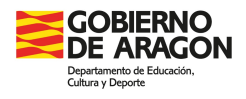

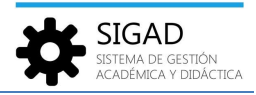

Si el alumno ya existe para su centro, o está dado de alta en otro centro gestionado por SIGAD, podrá seleccionarlo y crearle la matrícula correspondiente.

Una vez seleccionado se abrirá la ficha del alumno, en este caso con los datos del alumno cumplimentados. Desde el centro tendrán que cumplimentar la parte de la derecha correspondiente al "Expediente Académico".

| ADDITIONAL IN                                                             | 0                                                                                                    |                                                                                                    |                                                                                                    |                                                                                                    | 1              | )                                                                                   |                                        |    |                                         |
|---------------------------------------------------------------------------|----------------------------------------------------------------------------------------------------|----------------------------------------------------------------------------------------------------|----------------------------------------------------------------------------------------------------|----------------------------------------------------------------------------------------------------|----------------|-------------------------------------------------------------------------------------|----------------------------------------|----|-----------------------------------------|
| Datos del Alumi<br>Personales   Naci                                      | 10<br>miento   Contacto   Familiares   Otros   Titulaciones                                                                                                    | 1.1                                                                                                    | Expediente Acadé<br>Matricula                                                                                             | mico                                                                                                    | Martula        | (10)                                                                                |                                        |    |                                         |
| № GIR:<br>Nombre:<br>Apellido1:<br>Apellido2:<br>Sexo:<br>Tipo documento: | Data and a second second secon | os identificativos<br>Nombre Elegido<br>Editar<br>Connetidar<br>Tif, emergencia:<br>N <sup>o</sup> documento: | Curso escolar:<br>Centro:<br>Localidad:<br>Tipo de esteñanza:<br>Curso:<br>Grupo:<br>Plantilla matricula<br>Fecha inicio: | 2022/2024  Selectione.  Selectione.  Selectione.  Selectione.  Telectione.  Selectione.  Telectione.  Telecti | Matricula<br>v | no GIR<br>ID Alumno Centro<br>Enseñanza:<br>Turno:<br>Plan específico<br>Fecha fin: | Seleccione<br>Seleccione<br>Seleccione | [≯ | × · · · · · · · · · · · · · · · · · · · |
| Incidencias                                                               |                                                                                                    |                                                                                                    |                                                                                                    | rollen                                                                                                    | ar los campos  | a obligatorios                                                                      |                                        |    | <br>× ✓                                 |